# 令和2年度九州大学 「Online学内合同企業説明会」

# 視聴マニュアル

# <目次>

☑イベント概要
 ☑参加企業一覧 (※1/18時点のもの)
 ☑タイムテーブル

## ☑事前準備

<九州大学キャリア・就職支援システム>

- ・学生情報の登録
- ・進路希望の登録
- ・エントリー情報の登録
- ・参加企業情報の確認
- ・視聴予約(参加予約)
- Zoom事前接続テスト

## ☑アクセス方法(当日の参加方法)

- ・特設サイトからの参加方法
- ・キャリア・就職システムからの参加方法
- ・Zoomの利用方法

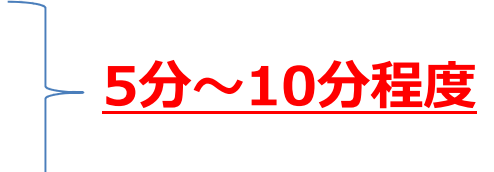

# <sup>令和2年度 九州大学</sup> 学内合同企業説明会

# Onlineで繋がる未来

本学では、Zoomを使用したOnline形式での学内合同企業説明会を3月1日(月)~6日(土)の期間で開催します。 6日間で約350社が参加。1日あたり、約60社が30分の企業説明会を行います。Onlineによる新たな採用活動の カタチで、企業の業務内容や採用方針、業界動向などを知ることのできる絶好の機会です。

# 2021年3月1日(月)~6日(土)

Online形式による開催 zoom: ビデオ・Web会議アプリケーション

対象:令和4年(2022年) 卒業·修了予定者

# 開催時間 10:00~18:10

| 開催時間 | 1回目         | 2回目         | 3回目         |
|------|-------------|-------------|-------------|
| 時間帯A | 10:00~10:30 | 10:35~11:05 | 11:10~11:40 |
| 時間帯B | 12:10~12:40 | 12:45~13:15 | 13:20~13:50 |
| 時間帯C | 14:20~14:50 | 14:55~15:25 | 15:30~16:00 |
| 時間帯D | 16:30~17:00 | 17:05~17:35 | 17:40~18:10 |

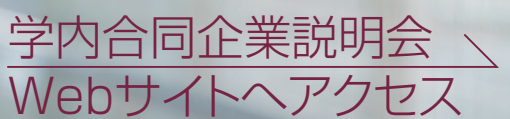

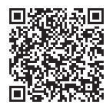

主催:九州大学

# 令和2年度九州大学 学内合同企業説明会 参加企業

### 3月1日(月)

### (50音順)

アズビル、宇部興産、SMBC日興証券、エヌ・ティ・データ、NTTドコモ、ENEOSグローブ、大阪瓦斯、大林道路、オービック、カゴメ、 キオクシア、クボタ、KMバイオロジクス、JNC、島津製作所、信金中央金庫、スカイコム、住友大阪セメント、住友商事、セイコーエプソン、 ソニーセミコンダクタマニュファクチャリング、第一生命保険、大日精化工業、大和証券グループ本社、タカラベルモント、中部電力、帝人、テレビ西日本、 電源開発、電通九州、独立行政法人都市再生機構、凸版印刷、トヨタ自動車、豊田通商、ナブテスコ、日清製粉グループ本社、 ニッセイ情報テクノロジー、日本政策金融公庫、日本政策投資銀行、日本製鉄、日本ハム食品、ニトリ、日本碍子、日本工営、日本コンピュータ・アソシエーツ、 日本総合システム、野村総合研究所、野村不動産、ノリタケカンパニーリミテド、パナソニック、平田機工、富士フイルム、 古河電気工業、本田技研工業、三浦工業、みずほ証券、三菱自動車工業、三菱商事、三菱総合研究所、三菱マテリアル、三菱UFJ信託銀行、 Meiji Seikaファルマ、矢野特殊自動車、税理士法人山田アンドパートナーズ、ヤマト運輸、リコー、ロッテホールディングス

### 3月2日(火)

アーステクニカ、アクセンチュア、アサヒビール、アドソル日進、アフラック生命保険、HGSTジャパン、エクサ、江崎グリコ、SRD、大林組、カチタス、兼松、 九州地区国立大学法人等職員採用試験事務室、京セラ、久原本家グループ本社、熊本製粉、クレハ、黒崎播磨、独立行政法人国際協力機構、 コクヨ、西部瓦斯、JR九州システムソリューションズ、JFEスチール、Jーオイルミルズ、塩野義製薬、昭和電工、Sky、スズキ、住友重機械工業、 住友生命保険、全国農業協同組合連合会、双日、損害保険ジャパン、ダイキン工業、ダイハツ工業、タカラバイオ、中国電力、DMG森精機、 東急不動産、東洋新薬、東洋紡、トヨタ車体、トライアルカンパニー、ナフコ、ニコン、西日本技術開発、日亜化学工業、 日鉄ケミカル&マテリアル、日本新薬、日本製紙、日本郵船、日本総合研究所、日本たばこ産業、日本電信電話、農林中央金庫、福岡銀行、 富士ゼロックス、富士電機、ベネッセコーポレーション、丸紅、三井不動産、三菱瓦斯化学、三菱地所、明治安田生命保険、りそなホールディングス、 YKK AP

### 3月3日(水)

あおぞら銀行、ADEKA、いすゞ自動車、伊藤忠エネクス、インフォセンス、オークマ、大阪ソーダ、川澄化学工業、キヤノン電子、クラレ、小糸製作所、 サントリーホールディングス、JSR、JX金属、新日本科学PPD、住友不動産、住友理工、大正製薬、大成建設、太平洋セメント、大鵬薬品工業、 タカギ、学校法人高宮学園、テルモ、電通、東海カーボン、東海旅客鉄道、東京海上日動火災保険、東ソー、トーエネック、TOTO、 トタニ技研工業、トッパン・フォームズ、長瀬産業、西日本鉄道、日産化学、日精エー・エス・ビー機械、日本銀行、日本精工、日本製鋼所、日本製粉、 日本電気、日本ハム、日本ペイントホールディングス、日本郵便、日本入試センター、パスコ、東日本電信電話、日立製作所、福岡地所、 富士通九州システムズ、富士通九州ネットワークテクノロジーズ、みずほフィナンシャルグループ、三井金属鉱業、三井住友海上火災保険、 三井住友信託銀行、三菱ケミカル、三菱重工業、三菱食品、三菱総研DCS、三菱電機、三菱UFJリサーチ&コンサルティング、ヤマハ発動機、UACJ、リョービ、 リンナイ、レンゴー、ワイジェイカード

### 3月4日(木)

アークレイ、旭化成、アジア航測、味の素AGF、アステム、アネムホールディングス、伊藤ハム、岩谷産業、インテック、AGC、SCSK九州、 NECソリューションイノベータ、NOK、エヌ・ティ・データ九州、MJC、岡谷鋼機、オリエンタル技研工業、キヤノンメディカルシステムズ、 九州電力、国際協力銀行、サンディスク、GSユアサ、シマノ、信越化学工業、SUBARU、積水化学工業、第一三共、大同生命保険、 大日本住友製薬、タクマ、中外製薬、TKC、TDK、DIC、東京エレクトロン、東レ、DOWAホールディングス、トプコン、西日本シティ銀行、西日本高速道路、 日鉄日立システムエンジニアリング、日本年金機構、日本放送協会、日本アイ・ビー・エム、日本化薬、日本経済新聞社、ネットワーク応用技術研究所、 バッファロー、日立金属、日立造船、ファナック、フォーラムエイト、富士通クラウドテクノロジーズ、富士フイルムソフトウエア、プライム・ブレインズ、 ブリヂストン、松江山本金属、三井住友銀行、三井物産、三井不動産リアルティ九州、三菱重工環境・化学エンジニアリング、ミモザ、 楽天カード、ラック、YKK

### 3月5日(金)

IHI、アトル、いい生活、伊藤忠商事、伊藤忠丸紅鉄鋼、内田洋行、エイムネクスト、エヌ・ティ・ティ・コミュニケーションズ、MCフードスペシャリティーズ、 応研、オーシーシー、オカムラ、鹿島建設、協和キリン、極洋、熊谷組、佐賀銀行、清水建設、独立行政法人住宅金融支援機構、 住友金属鉱山、住友林業、生化学工業、ソニーグループ、大建工業、タツノ、デロイトトーマツコンサルティング、電力中央研究所、東芝、 東芝三菱電機産業システム、トヨタシステムズ、日産自動車、日鉄ソリューションズ、日本車輛製造、日本ゼオン、一般社団法人日本自動車連盟、 日本調剤、日本農産工業、野村證券、ハウス食品、阪和興業、ビジネス・アソシエイツ、日立建機、日之出水道機器、不二越、不二製油、 富士通、ボッシュ、マイクロンメモリジャパン、Mizkan J plus Holdings、三菱商事パッケージング、三菱倉庫、三菱UFJモルガン・スタンレー証券、 安川電機、山崎製パン、ゆうちょ銀行、ユニチカ、ユニプレス、LINE Fukuoka、楽天、楽天証券、ルネサスエレクトロニクス

### 3月6日(土)

花王、QTnet、クリーク・アンド・リバー社、医療法人社団高邦会、小松製作所、JFEシステムズ、SUMCO、商工組合中央金庫、商船三井、 国立研究開発法人新エネルギー・産業技術総合開発機構、住友電気工業、大日本印刷、太陽誘電、宝酒造、タンスのゲン、 TIS、TIS西日本、デリカフーズ、デンカ、デンソー宮崎、トクヤマ、トラストホールディングス、西日本電信電話、ニチレイバイオサイエンス、 日本原燃、日本電営、パソナグループ、パナソニックシステムソリューションズジャパン、久光製薬、日立産業制御ソリューションズ、 メタルワン、持田製薬、モリタホールディングス

参加企業は2/17時点のものです。これ以降の参加企業は、Webサイトにて随時更新します。

### (50音順)

### (50音順)

(50音順)

### (50音順)

(50音順)

# 令和2年度九州大学学内合同企業説明会

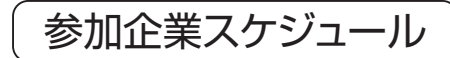

### 2021.3/1(月)

| 時間帯A 10:00~11:40(各回30分×3回転)         |                             |                                    |                        |                                  |                            |
|-------------------------------------|-----------------------------|------------------------------------|------------------------|----------------------------------|----------------------------|
|                                     | 1回目10:00~                   | 10:30 2回目10:3                      | 35~11:05 3回目1          | 1:10~11:40                       |                            |
| アズビル<br>電子・電機                       | エヌ・ティ・ティ・データ<br>情報処理・ソフトウエア | JNC<br><mark>素材·化学</mark>          | 信金中央金庫<br>信用金庫·労働金庫    | 第一生命保険 保険                        | 中部電力<br>エネルギー              |
| 国立研究開発法人<br>新エネルギー・産業技術総合開発機構<br>保険 | JNC<br>OA機器・家具・スポーツ・玩具・その他  | 税理士法人山田アンドパートナーズ<br>専門・技術サービス業     | 凸版印刷<br>印刷・パッケージ       | トヨタ自動車<br>自動車・輸送用機器              | 日本碍子<br>ゴム・ガラス・セメント・セラミックス |
| 平田機工<br>機械・プラントエンジニアリング             | 古河電気工業<br>鉄鋼·非鉄·金属製品        | 三菱マテリアル<br>鉄鍋·非鉄·金属製品              | 野村総合研究所<br>情報処理・ソフトウエア |                                  |                            |
|                                     |                             |                                    |                        |                                  |                            |
|                                     |                             | 時間帯B 12:10~13                      | :50(各回30分×3回転)         |                                  |                            |
|                                     | 1回目12:10~                   | 12:40 2回目12:4                      | 15~13:15 3回目1          | 3:20~13:50                       |                            |
| アズビル<br>電子・電機                       | エヌ・ティ・ティ・データ<br>情報処理・ソフトウエア | JNC<br><del>素材·化学</del>            | 信金中央金庫<br>信用金庫·労働金庫    | 第一生命保険<br>保険                     | 中部電力<br>エネルギー              |
| 国立研究開発法人<br>新エネルギー・産業技術総合開発機構<br>保険 | JNC<br>OA機器・家具・スポーツ・玩具・その他  | 税理士法人山田アンドパートナーズ<br>専門・技術サービス業     | 凸版印刷<br>印刷・パッケージ       | トヨ夕自動車<br><mark>自動車・輸送用機器</mark> | 日本碍子<br>ゴム・ガラス・セメント・セラミックス |
| 平田機工<br>機械・ブラントエンジニアリング             | 古河電気工業<br>鉄鋼·非鉄·金属製品        | 三菱マテリアル<br><mark>鉄鋼・非鉄・金属製品</mark> | 野村総合研究所<br>情報処理・ソフトウエア |                                  |                            |
|                                     |                             |                                    |                        |                                  |                            |
|                                     |                             | 時間帯C 14:20~16                      | :00(各回30分×3回転)         |                                  |                            |
|                                     | 1回目14:20~                   | 14:50 2回目14:5                      | 5~15:25 3回目1           | 5:30~16:00                       |                            |
| アズビル<br>電子·電機                       | エヌ・ティ・ディ・データ<br>情報処理・ソフトウエア | JNC<br><del>素材·化学</del>            | 信金中央金庫<br>信用金庫·労働金庫    | 第一生命保険 保険                        | 中部電力<br>エネルギー              |
| 国立研究開発法人<br>新エネルギー・産業技術総合開発機構<br>保険 | JNC<br>OA機器・家具・スポーツ・玩具・その他  | 税理士法人山田アンドパートナーズ<br>専門・技術サービス業     | 凸版印刷<br>印刷・バッケージ       | トヨ夕自動車<br><mark>自動車・輸送用機器</mark> | 日本碍子<br>ゴム・ガラス・セメント・セラミックス |
| 平田機工<br>機械・プラントエンジニアリング             | 古河電気工業<br>鉄鋼·非鉄·金属製品        | 三菱マテリアル<br><mark>鉄鍋・非鉄・金属製品</mark> | 野村総合研究所 情報処理・ソフトウエア    | 三菱UFJ信託銀行<br><mark>銀 行</mark>    |                            |
|                                     |                             |                                    |                        |                                  |                            |

| 時間帯D 16:30~18:10(各回30分×3回転)                  |                             |                                |                        |                     |                            |
|----------------------------------------------|-----------------------------|--------------------------------|------------------------|---------------------|----------------------------|
| 1回目16:30~17:00 2回目17:05~17:35 3回目17:40~18:10 |                             |                                |                        |                     |                            |
| アズビル<br>電子·電機                                | エヌ・ティ・ティ・データ<br>情報処理・ソフトウエア | JNC<br><del>素材·化学</del>        | 信金中央金庫<br>信用金庫·労働金庫    | 第一生命保険 保険           | 中部電力<br>エネルギー              |
| 国立研究開発法人<br>新エネルギー・産業技術総合開発機構<br>保険          | JNC<br>OA機器・家具・スポーツ・玩具・その他  | 税理士法人山田アンドパートナーズ<br>専門・技術サービス業 | 凸版印刷<br>印刷・パッケージ       | トヨタ自動車<br>自動車・輸送用機器 | 日本碍子<br>ゴム・ガラス・セメント・セラミックス |
| 平田機工<br>機械・ブラントエンジニアリング                      | 古河電気工業<br>鉄鋼·非鉄·金属製品        | 三菱マテリアル<br>鉄鋼・非鉄・金属製品          | 野村総合研究所<br>情報処理・ソフトウエア |                     |                            |

# 九州大学キャリア・就職支援システム

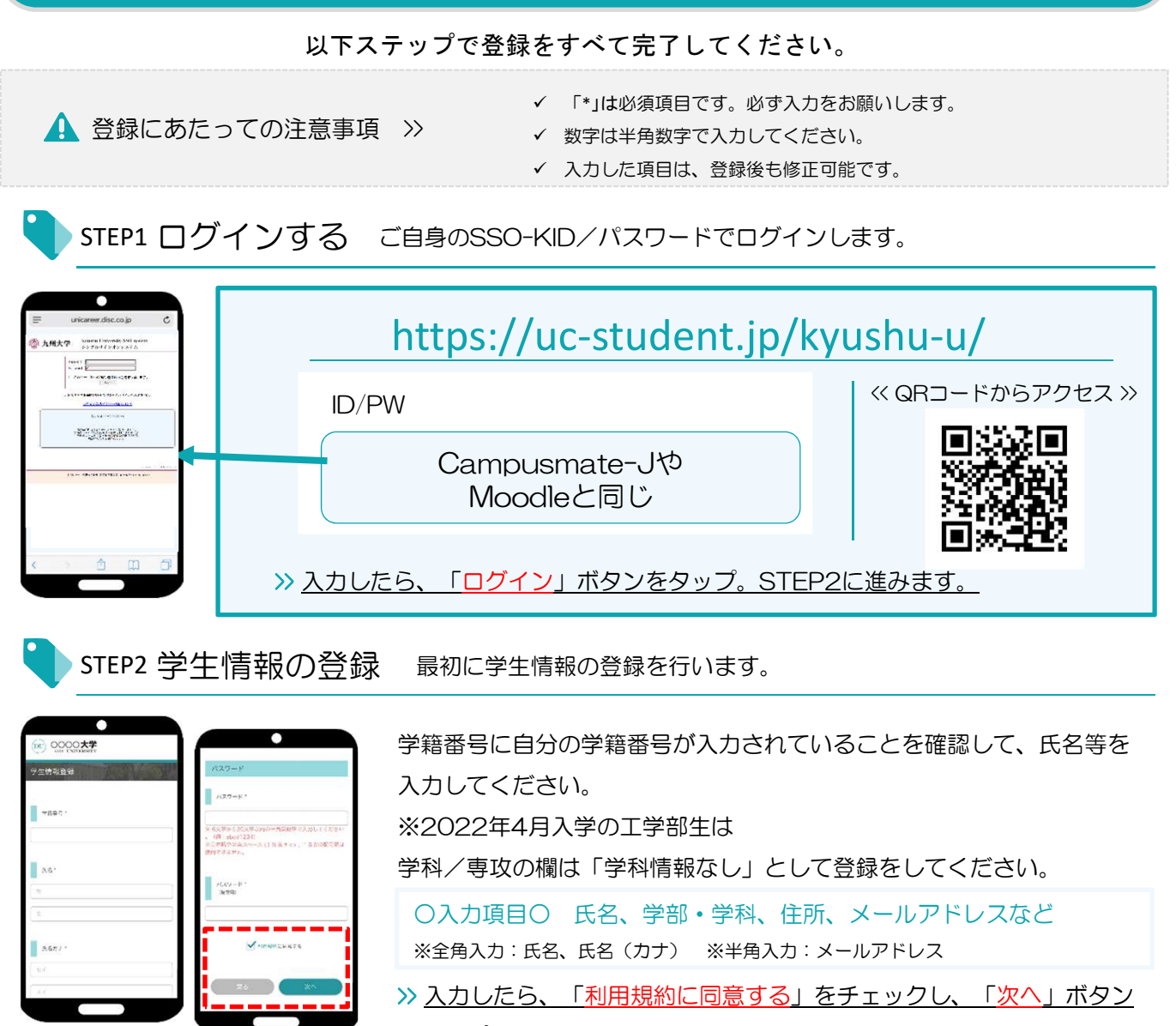

<u>をタップ。引き続きSTEP3に進みます。</u>

登録した個人情報は、下記用途のみで使用されており、目的外の利用は行っておりません。 1.登録したメールアドレス等の連絡先、各種アンケートデータ、エントリー実績情報を大学がデータベース上でキャリア支援・進路分析等に利用すること 2.求人票、インターンシップにエントリーした後、企業の選考過程における連絡等での利用すること 安心してサービスをご利用ください。

STEP3 進路希望の登録 進路希望を入力します。第1希望は必須登録です。

XX 2 4 3 9

 The Ansate Control of Control
 The Ansate Control
 The Ansate Control
 The Ansate Control
 The Ansate Control
 The Ansate Control
 The Ansate Control
 The Ansate Control
 The Ansate Control
 The Ansate Control
 The Ansate Control
 The Ansate Control
 The Ansate Control
 The Ansate Control
 The Ansate Control
 The Ansate Control
 The Ansate Control
 The Ansate Control
 The Ansate Control
 The Ansate Control
 The Ansate Control
 The Ansate Control
 The Ansate Control
 The Ansate Control
 The Ansate Control
 The Ansate Control
 The Ansate Control
 The Ansate Control
 The Ansate Control
 The Ansate Control
 The Ansate Control
 The Ansate Control
 The Ansate Control
 The Ansate Control
 The Ansate Control
 The Ansate Control
 The Ansate Control
 The Ansate Control
 The Ansate Control
 The Ansate Control
 The Ansate Control
 The Ansate Control
 The Ansate Control
 The Ansate Control
 The Ansate Control
 The Ansate Control
 The Ansate Control
 The Ansate Control
 The Ansate Control
 The Ansate Control
 The Ansate Control
 The Ansate Control
 The Ansate Control
 The Ansate Control
 The Ansate Control
 The Ansate Control
 The Ansate Control
 The Ansate Control
 The Ansate Control
 The Ansate Control
 The Ansate Control
 The Ansate Control
 The Ansate Control
 The Ansate Control
 The Ansate Control
 The Ansate Control
 The Ansate Control
 The Ansate Control
 The Ansate Control
 The Ansate Control
 The Ansate Control
 The Ansate Control
 The Ansate Control
 The Ansate Control
 The Ansate Control
 The Ansate Control
 The Ansate Control
 The Ansate Control
 The Ansate Control
 The Ansate Control
 The Ansate Control
 The Ansate Control
 The Ansate Control
 The Ansate Control
 The Ansate Contreansate Contro
 The Ansate Control
 The Ansate Control

希望条件に合わせた検索条件にカスタマイズされ、企業とのマッチング 精度もアップします。

求人票やセミナーにエントリーする際の情報を入力します。この情報がエントリー先の企業に届きます。 エントリー情報の登録は「マイページ」より行います。以下の手順でエントリー登録画面に移動します。

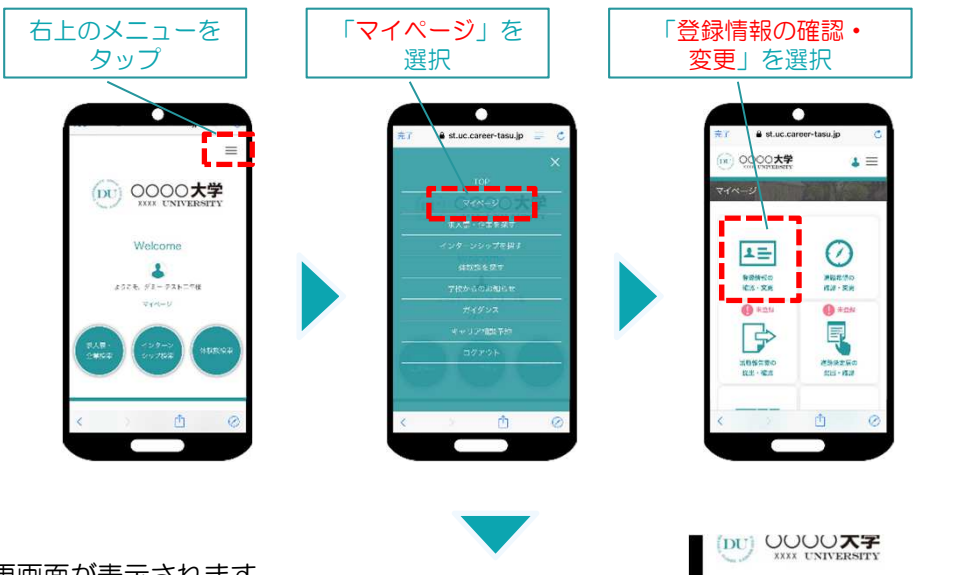

登録情報の変更画面が表示されます。 登録情報画面は、 <基本情報>と<エントリー情報>です。 タブをタップして切り替えてください。

STEP2で入力した学生情報です。

変更する場合は、修正内容を入力して、「<mark>変更する</mark>」ボタンをタップ。

登録情報の変更

更新する箇所を愛更しま クリックしてください。 1 ≡

エントリー情報の変更

| Image: Second Second | <b>元7</b> ₿ 3        | st.uc.career-tasu.jp             |                    |            | ٠             |     |
|----------------------------------------------------------------------------------------------------|----------------------|----------------------------------|--------------------|------------|---------------|-----|
|                                                                                                    | 60 0000              |                                  | -                  | € st.uc.c  | areer-tasu.jp | c   |
| BUTH STACK         BUTH STACK         BUTH ST                                                                                                    | 0 10 Pa              | nusery •                         |                    | 00000      |               | 4 ≡ |
| 2019     10274, 1026       1020     10274, 1026       1020     10274, 1026       1020     10274, 1026       1020     10274, 1026       1020     10274, 1026       1020     10274, 1026       1020     10274, 1026       1020     10274, 1026       1020     10274, 1026       1020     10274, 1026       1020     10274, 1026       1020     10274, 1026       1020     10274, 1026                                                                                                    | 豊康情報の                | eπ ========                      | 1                  | 125. V T - | ¥ 3~          |     |
| 0001         ■ MULPHERE           0001         ■ MULPHERE           25         ■ MULPHERE           25         ■ MULPHERE           25         ■ MULPHERE                                                                                                    | 文別する別のの文<br>クリックしてくだ | <b>夏しょうたち</b> 、「必要する」 475<br>注い。 | ->a                | rit. V r   | w n           |     |
| 45001         ■ kvuyengetk*           185         ■ vu           92-         ■ vu           92-         ■ vu           92-         ■ vu           (*)         ● (*)           (*)         ● (*)                                                                                                    | 96041                |                                  |                    |            |               |     |
|                                                                                                    | d0004                |                                  |                    | koversea.  |               |     |
|                                                                                                    | 28.1                 |                                  | 0                  | 20         | • •••         |     |
|                                                                                                    | <i>7</i> 2 −         |                                  |                    | 11-5×11.10 | 1.2.2         | 3   |
|                                                                                                    | 72528                |                                  |                    |            | <u> </u>      | -   |
|                                                                                                    |                      | at a                             | 0                  |            |               |     |
|                                                                                                    | 5                    |                                  | <ul><li></li></ul> |            | <u>م</u> ۵    | đ   |
|                                                                                                    |                      |                                  |                    |            | $\sim$        |     |

①登録情報の変更

tucznewiteuja C

 tucznewiteuja

 tucznewiteuja

 tucznewiteuja

 tucznewiteuja

 tucznewiteuja

 tucznewiteuja

 tucznewiteuja

 tucznewiteuja

 tucznewiteuja

 tucznewiteuja

 tucznewiteuja

 tucznewiteuja

 tucznewiteuja

 tucznewiteuja

 tucznewiteuja

 tucznewiteuja

 tucznewiteuja

 tucznewiteuja

 tucznewiteuja

 tucznewiteuja

 tucznewiteuja

 tucznewiteuja

 tucznewiteuja

 tucznewiteuja

 tucznewiteuja

 tucznewiteuja

 tucznewiteuja

 tucznewiteuja

 tucznewiteuja

 tucznewiteuja

 tucznewiteuja

 tucznewiteuja

 tucznewiteuja

 tucznewiteuja

 tucznewiteuja

 tucznewiteuja

 tucznewiteuja

 tucznewiteuja

 tucznewiteuja

 tucznewiteuja

 tucznewiteuja

 tucznewiteuja

 tucznewiteuja

 tucznewiteuja

 tucznewiteuja

 tucznewiteuja

 tucznewiteuja

 tucznewiteuja

 tucznewiteuja

 tucznewiteuja

 tucznewiteuja

 tucznewiteuja

 tucznewiteuja

 tucznewiteuja

 tucznewiteuja

 tucznewiteuja

 tucznewiteuja

 tucznewiteuja

 tucznewiteuja

 tucznewiteuja

 tucznewiteuja

 tucznewiteuja

 tucznewiteuja

 tucznewiteuja

 tucznewiteuja

 tucznewiteuja

 tucznewiteuja

 tucznewiteuja

 tucznewiteuja

 tucznewiteuja

 tucznewiteuja

 tucznewiteuja

 tucznewiteuja

 tucznewiteuja

 tucznewiteuja

 tucznewiteuja

 tucznewiteuja

 tucznewiteuja

 tucznewiteuja

 tucznewiteuja

 tucznewiteuja

 tucznewiteuja

 tucznewiteuja

 tucznewiteuja

 tucznewiteuja

 tucznewiteuja

 tucznewiteuja

 tucznewiteuja

 tucznewiteuja

 tucznewiteuja

 tucznewiteuja

 tucznewiteuja

 tucznewiteuja

 tucznewiteuja

 tucznewiteuja

 tucznewiteuja

 tucznewiteuja

 tucznewiteuja

 tucznewiteuja

 tucznewiteuja

 tucznewiteuja

 tucznewiteuja

 tucznewiteuja

 tucznewiteuja

 tucznewiteuja

 tucznewiteuja

 tuczne

変更完了画面が表示します。 これで情報の変更は完了です。

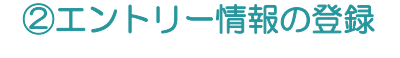

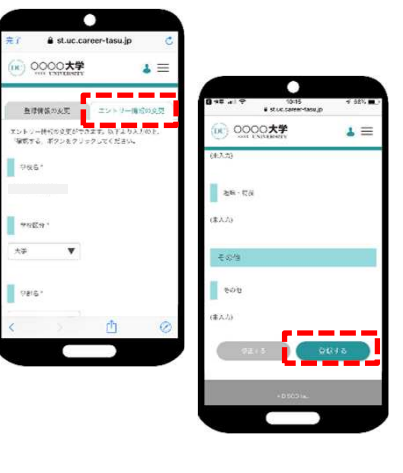

入力した内容で企業にエントリーすることができます。入力ミスなどな いよう、十分に確認してください。

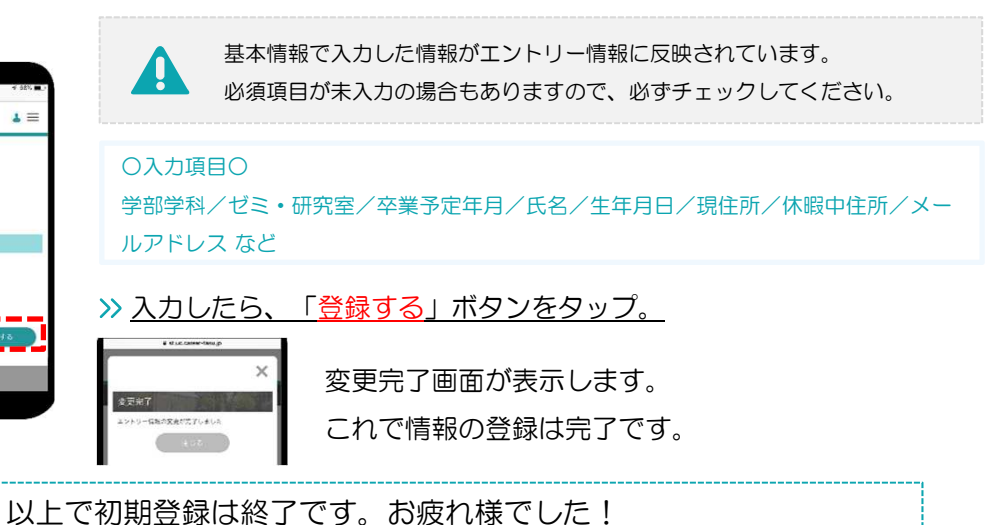

# 3月1日~6日 Online学内合同企業説明会『事前準備』

前日までにすること エントリー情報の登録と希望するイベントの訪問予約を行います。

Online学内合同企業説明会(イベント名称)をクリックまたはタップします。

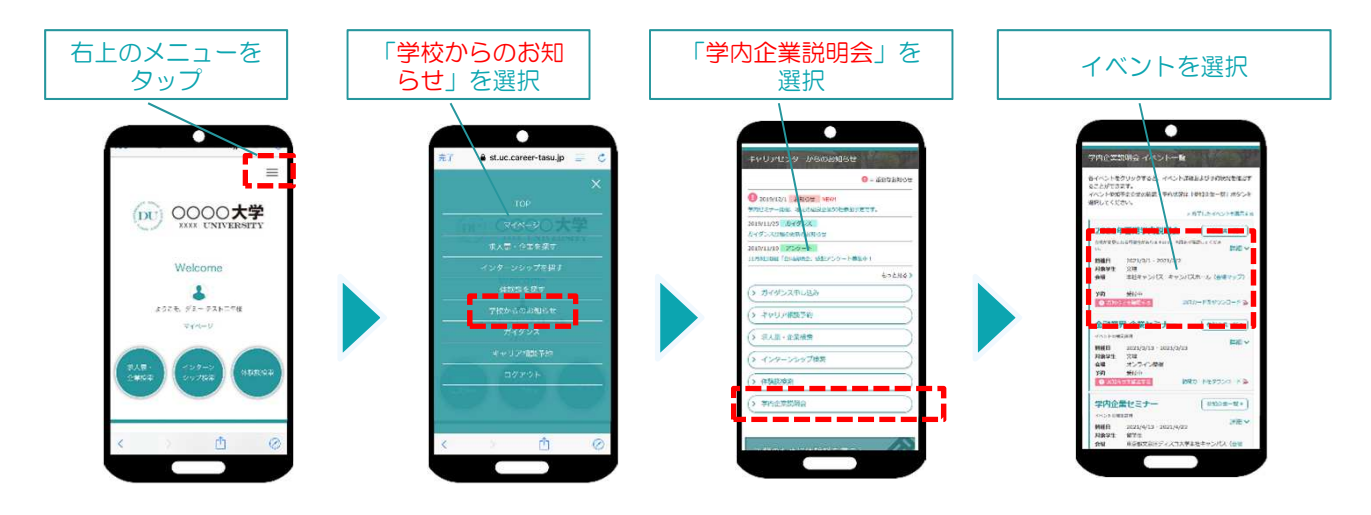

事前確認 マイページ「エントリー情報の確認・変更」 で登録内容をチェック

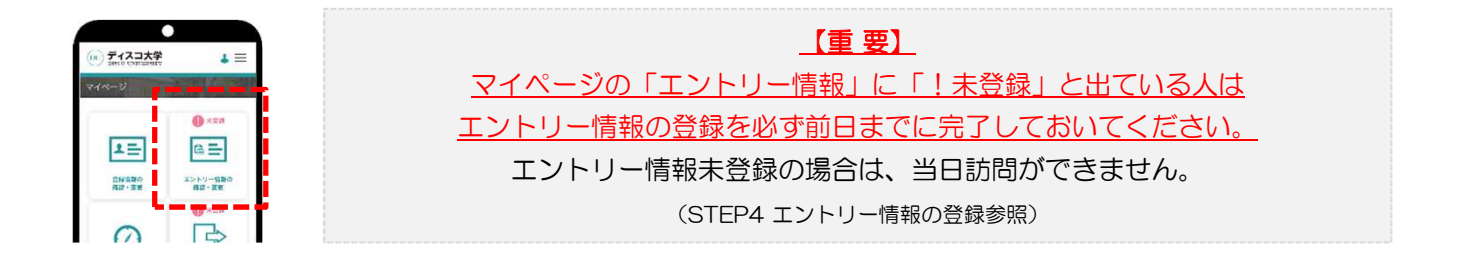

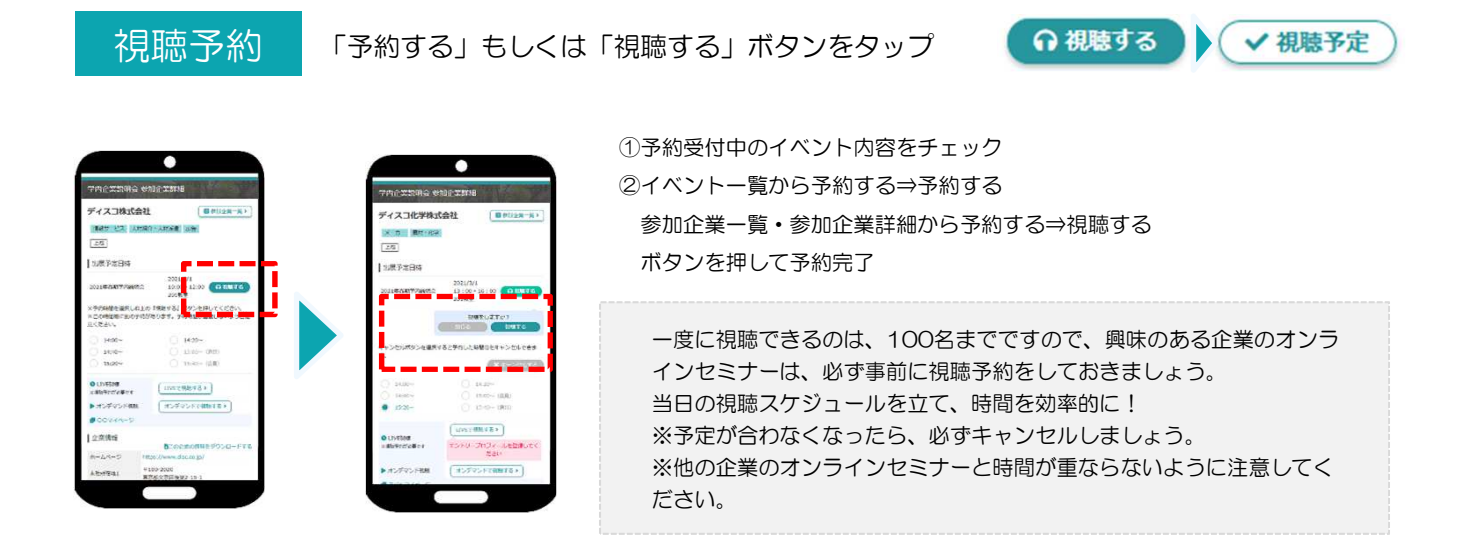

### Online学内合同企業説明会 Zoom事前接続テスト

### 1. Zoomテスト用のWebサイトにアクセスする

URLはこちら:<u>https://zoom.us/test</u> ※Zoomテスト用WEBサイトのQRコード⇒ Zoomテストミーティングへの参加に、アカウント作成は不要です。

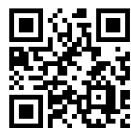

### 2. 参加 「参加」ボタンをクリックする

### 3. 初めてZoomを利用する場合はZoomアプリをインストールする

Windowsの場合、「Zoomをダウンロードして実行」をクリックし、画面の指示に従ってアプリをインストールしてください。

※macやスマホの場合は、画面の指示に従ってアプリをダウンロードしてインストールしてください。

### 4. カメラ映像を確認して「ビデオ付きで参加」ボタンをクリックする

自分の端末のカメラ映像を他の参加者に見えるようにする場合は「ビデオ付きで参加」、自分のカメラ映像を見 せたくない場合は「ビデオなしで参加」ボタンを選択します。ここではテストが目的なので「ビデオ付きで参 加」を選ぶと良いでしょう。

※カメラ映像が表示されない場合、端末にカメラが接続されていないか、何らかの理由でカメラが正常に動作していない可能性があります。

### 5. スピーカーのテストを行う(スマホではこのステップはありません)

スピーカーから音が聞こえたら「はい」をクリックしてください。もし音が聞こえない時はパソコンのスピー カーの音量やミュートになっていないかなどを確認します。

複数のスピーカーが検出されている場合は、出力するスピーカーを切り替えてみます。「いいえ」をクリックすると、スピーカーが切り替わります。(画像は「内蔵出力(内蔵スピーカー)」が選択されている状態です。) 「はい」をクリックすれば、スピーカーのテストを終了します。このとき選択したスピーカーが、Zoomの出力スピーカーとして設定が変更されます。

### 6. マイクのテストを行う(※スマホではこのステップはありません)

パソコンのマイクに対して何か話してください。少し遅れてパソコンのスピーカーから自分の声が聞こえたら「はい」をクリックします。

複数のマイクが検出されている場合は、入力するマイクを切り替えてみます。「いいえ」をクリックすると、マ イクが切り替わります。(画像は「内蔵マイク(内蔵マイク)」が選択されている状態です。)

「はい」をクリックすれば、マイクのテストを終了します。このとき選択したマイクが、Zoomの入力マイクとして設定が変更されます。

### 7. 「コンピューターでオーディオに参加」ボタンをクリックする

iPhoneの場合は「インターネットを使用した通話」、Androidの場合は「デバイスオーディオを介した通話」 と表示されます。

※「電話で参加」は選択しないでください(国際電話料金が発生してしまう可能性があります)。

### 8. Zoomミーティングに参加が完了

| Zoom画面下のメニューバーの説明 |                                                              |  |
|-------------------|--------------------------------------------------------------|--|
| ≅⊐-ŀ              | 自分のマイクの有効/無効を切り替えることが出来ます。<br>※右横の「^」を押すとマイクやスピーカーの設定を変更できます |  |
| ビデオの停止            | 自分のカメラの有効/無効を切り替えることが出来ます。<br>※右横の「^」を押すとカメラの設定を変更できます       |  |
| チャット              | テキストチャット画面を表示します。万一音声が使えないときに文字で意思疎通が<br>できるので便利です。          |  |
| レコーディング           | 会議の動画を保存するボタンですが、通常は主催者(ホスト)しか操作できません。                       |  |
| 反応                | 拍手や挙手のアクションを行うことが出来ます。                                       |  |
| ミーティングを退出         | Zoomミーティングから退出します。                                           |  |

特設サイト/キャリア・就職支援システムからのアクセス

### 1. 特設サイトからの参加方法

### URLIGES: http://nextcomg1013.com/KYUSHU-UNIVERSITY2021/

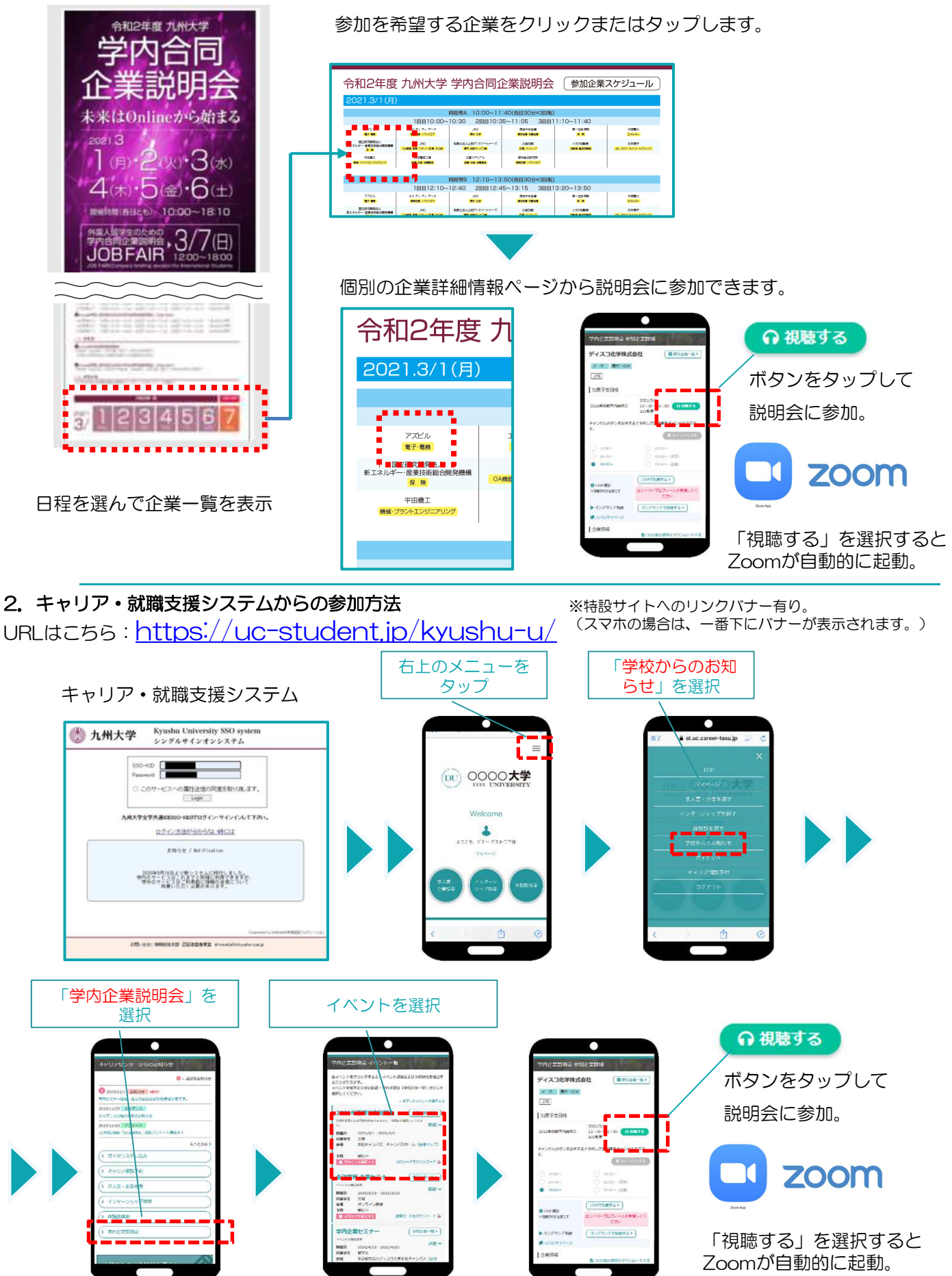

## Zoomの利用方法

Zoomの入室方法 ※開始10分前には視聴テストを完了しておきましょう。

開催日当日に「視聴する」を選択するとZoomが自動的に起動します。

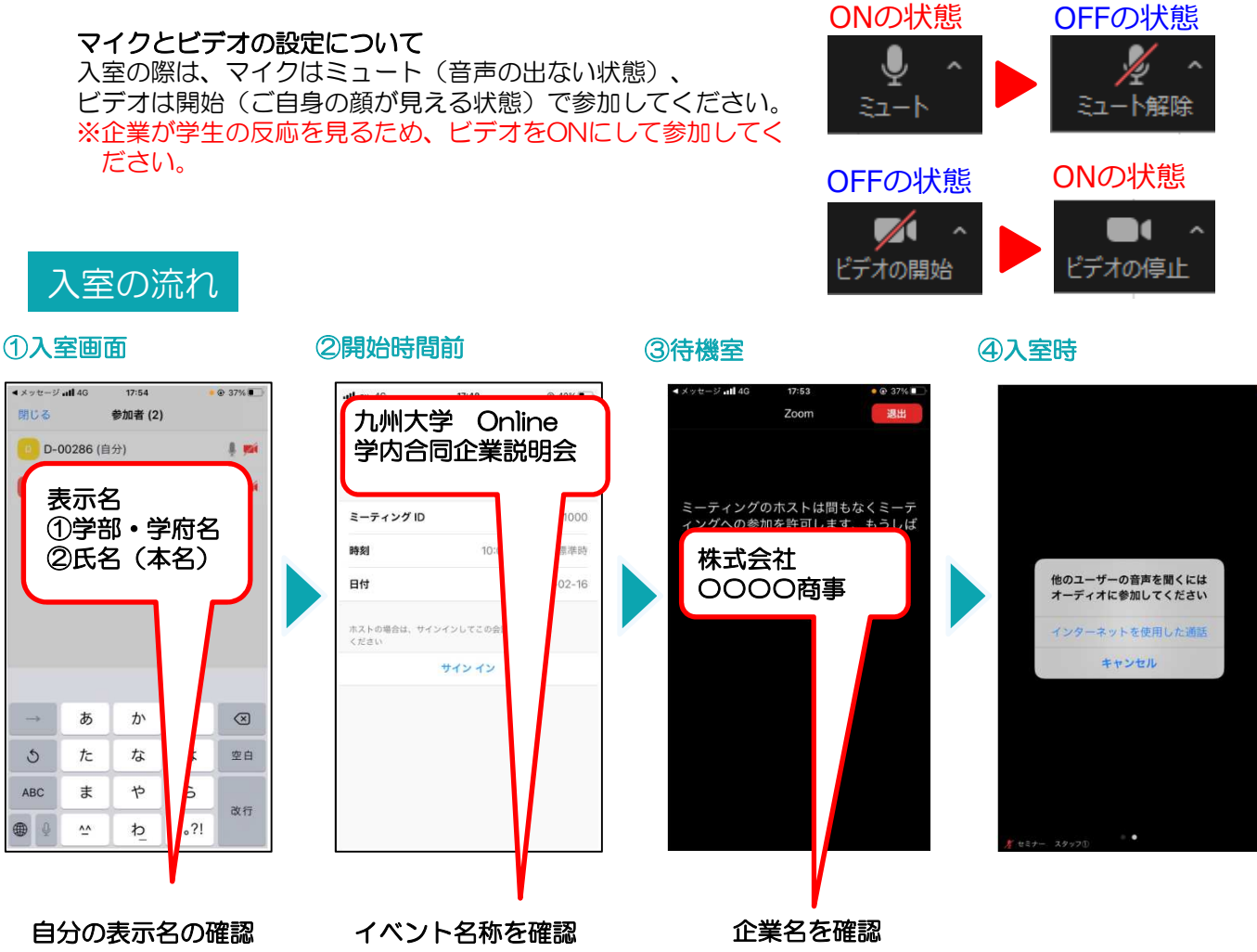

※企業がどの学部・学府の学生が参加しているかを把握するため、必ず表示名を変更してください。

### 質疑応答

質疑応答は口頭で行えますが、チャットでの対応を求められた場合は、 その指示に従ってください。スマホで参加している場合は、 画面内の詳細をクリックすると、チャットメニューが表示されます。

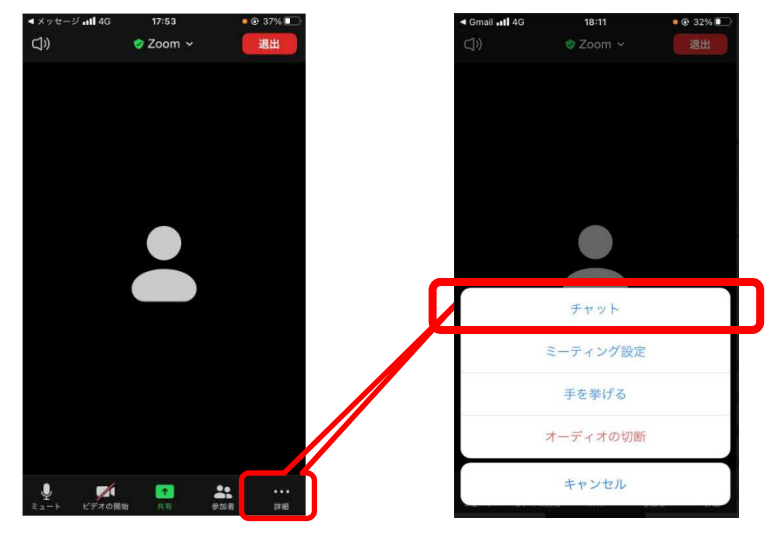

◆チャットの利用方法 チャットでの入力を求められた場合は、 詳細をクリックして、「チャット」を選択し、 質問を入力しててください。 その際、ご自身の名前は表示しないように、 「匿名」を選択してチャットの入力を行って ください。